# TRƯỜNG ĐẠI HỌC LUẬT HÀ NỘI TRUNG TÂM THÔNG TIN THƯ VIỆN

# HƯỚNG DẪN TRUY CẬP VÀ SỬ DỤNG EBOOK CENTRAL (EBRARY)

#### Link truy cập CSDL

#### https://ebookcentral.proquest.com/lib/hanoilu/

Lưu ý link truy cập này dành riêng cho từng khách hàng, mỗi trường sẽ có 1 link truy cập duy nhất. Do vậy người dùng cần truy cập đứng đường link truy cập để có thể sử dụng

Trong trường hợp người dùng đang sử dụng mạng tại trường thông qua các dải IP tĩnh đã được đăng ký, người dùng sẽ được đưa đến giao diện trang chủ của CSDL (với thông tin của đơn vị)

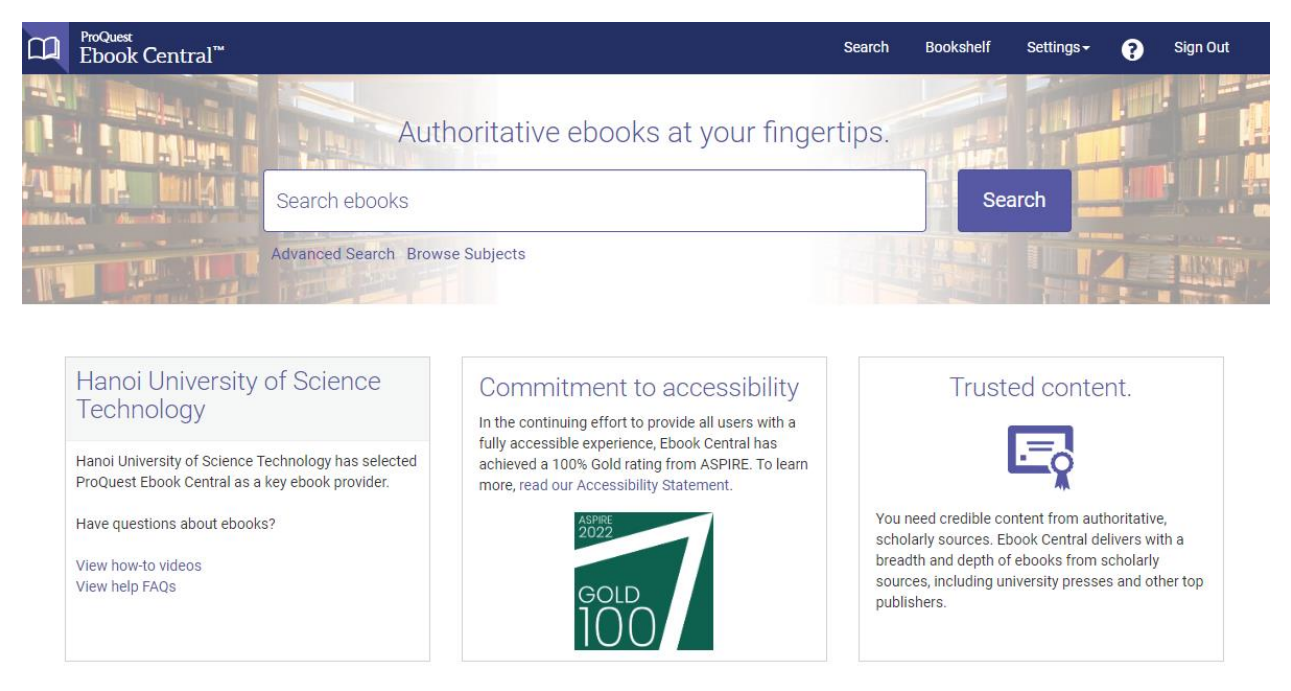

Lưu ý: người dùng chỉ được phép truy cập, tìm kiếm, để được quyền tải tài liệu người dùng cần tạo 1 tài khoản truy cập cá nhân

## Tạo tài khoản cá nhân

Bạn đọc có thể tự tạo tài khoản cá nhân bằng cách truy cập thông qua các dải IP tĩnh đã đăng ký. Để tạo tài khoản truy cập cá nhân người dùng tiến hành "Creat Account".

Sau khi tạo tài khoản, từ lần truy cập sau bạn đọc có thể truy cập tài khoản từ bất kỳ đâu (tại nhà, tại đơn vị, ...)

## Tìm kiếm các tài liệu có quyền truy cập

Bạn đọc chọn tìm kiếm "Search". Trang kết quả tìm kiếm sẽ hiện ra. Toàn bộ các tài liệu mà đơn vị có quyền truy cập sẽ được hiển thị. Trong trường hợp đơn vị chỉ sử dụng theo

hình thức mua quyền sử dụng vĩnh viễn thì hệ thống sẽ chỉ hiển thị các quyển sách mà đơn vị đã đặt mua quyền vĩnh viễn.

Bạn đọc có thể sử dụng các bộ lọc bên trái: Book Status (Trạng thái của sách), Year Published (Năm xuất bản), Subject (Chủ đề), Language (Ngôn ngữ), Author (Tác giả) để lọc các quyển sách phù hợp.

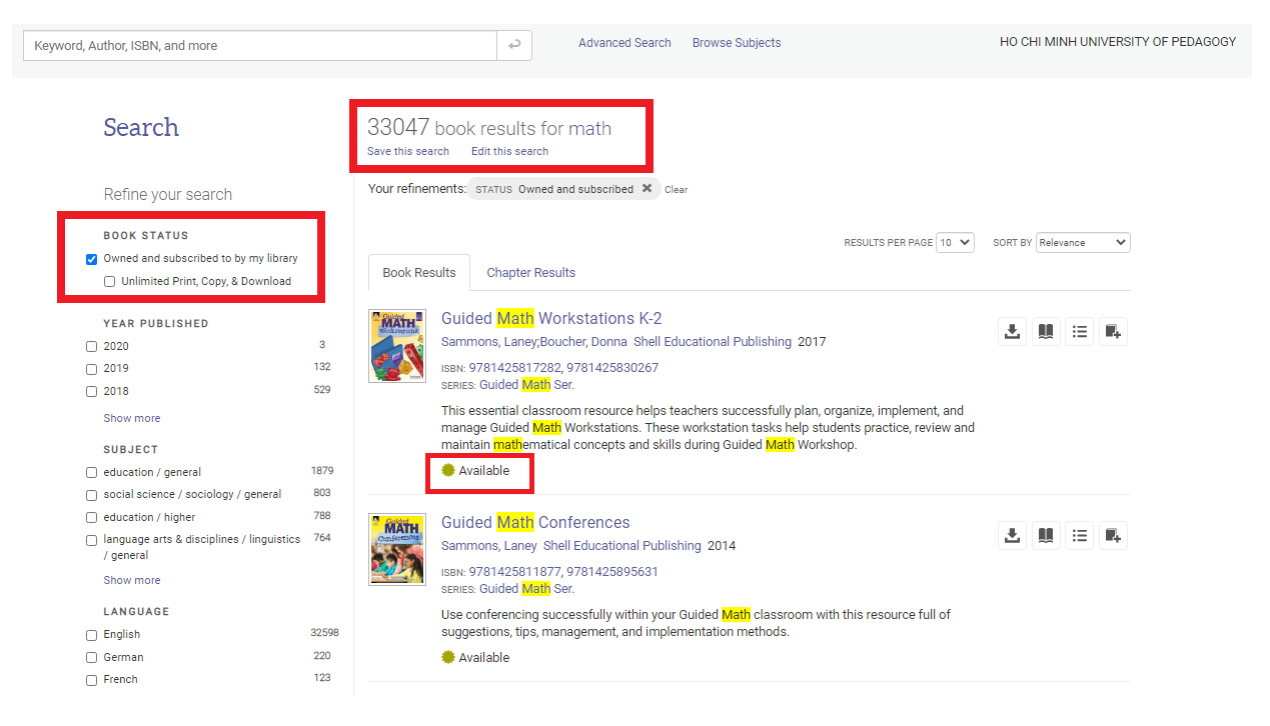

# Đọc tài liệu trực tuyến

Để đọc tài liệu bạn đọc bấm chọn vào quyển sách sau đó chọn "Read Online" ở phía đưới hình ảnh bìa sách.

Return to Search Results

| Contraction of the second                   | Variational Analysis and Applicati<br>Boris S. Mordukhovich                                                                                                    | ons          |                                                                                                    |                                         |
|---------------------------------------------|----------------------------------------------------------------------------------------------------|--------------|----------------------------------------------------------------------------------------------------|-----------------------------------------|
| Variational<br>Analysis and<br>Applications | Availability  Your institution has unlimited access to this book  Read Online  Download Book Get al pages remaining for COPy for tak  of the broker ways to the bid party software. Check of the broker ways to the bid for the bid for th |              | Book Details<br>TITLE<br>Variational Analysis and Applications<br>Springer Monographs in Mathematics Ser.<br>Authore<br>Boris S. Mordukhovich |                                         |
| 🛄 Read Online                               | Download PDF Chapter<br>Get up to 255 pages, use any PDF software, does not                                                                                                    |              |                                                                                                    | PUBLISHER<br>Springer<br>PRINT PUB DATE |
| L Download Book                             | espre.                                                                                                    |              |                                                                                                    | 2018-08-13                              |
| Add to Bookshelf                            | Description                                                                                                    |              |                                                                                                    | N/A                                     |
| Share Link to Book Che Book                 | Building on fundamental results in variational analysis, this monograph presents new and recent developments<br>in the field as well as selected applications. Accessible to a broad spectrum of potential readers, the main<br>material is presented in finite-dimensional spaces. Infinite-dimensional developments are discussed at the end<br>Show more                                                                                                    |              |                                                                                                    | English<br>English<br>Show more         |
|                                             | Table of Contents                                                                                                    |              |                                                                                                    |                                         |
|                                             | Intro<br>pp kink, 6 pages                                                                                                    | Cownload PDF | Read Online                                                                                                    |                                         |
|                                             | Preface<br>pp vilvin: 7 pages                                                                                                    | Download PDF | 🚺 Read Online                                                                                                    |                                         |
|                                             | Contents                                                                                                    | Download PDF | III Read Online                                                                                                    |                                         |

Bạn đọc được chuyển đến giao diện đọc sách trực tuyến. Bạn đọc có thể tìm kiếm từ khoá trong quyển sách, đọc và tìm đến từng chương, mục, bôi màu "Highlight", ghi chú "Note" và đánh dấu "Bookmark" các nội dung trong tài liệu một cách dễ dàng.

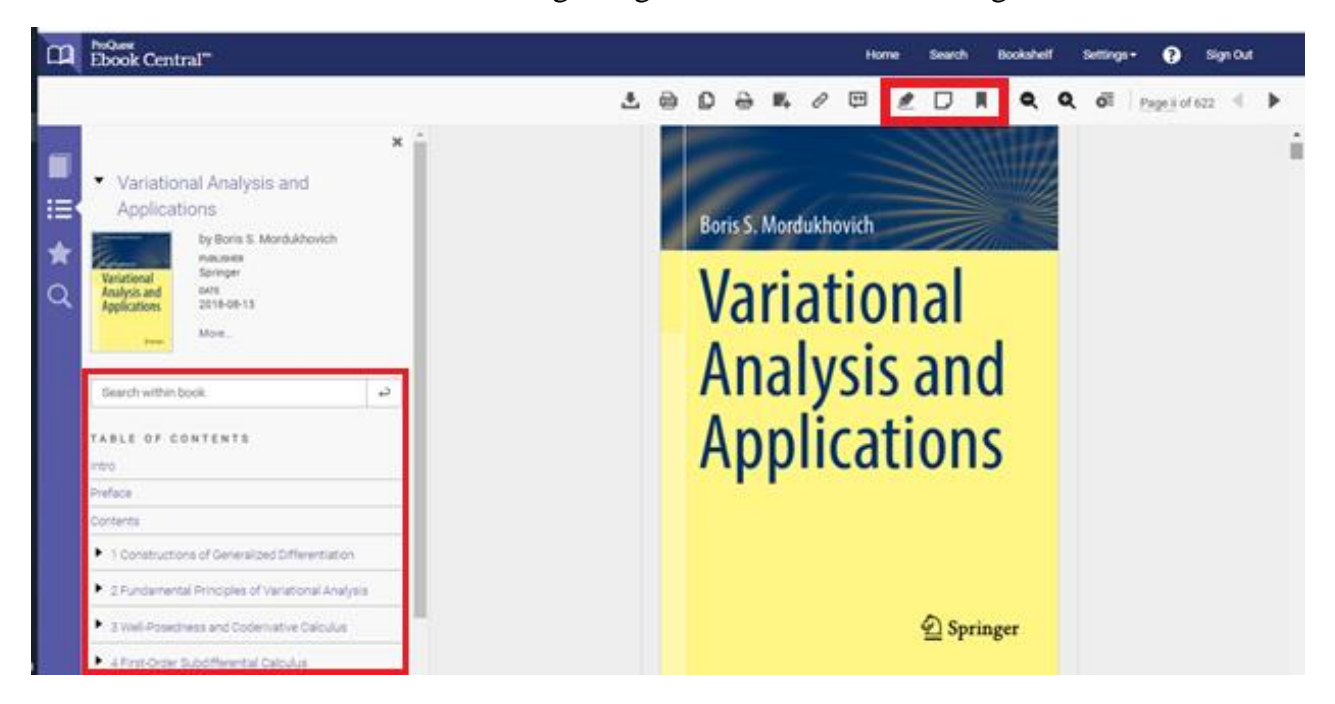

Trong trường hợp quyển sách đang được mở online hoặc được tải toàn bộ sách bởi người khác và số lượng người sử dụng đạt tới số lượng giới hạn của tổ chức, người dùng sẽ không thể đọc quyển sách này. Thời gian quyển sách có thể truy cập trở lại sẽ được thông báo trên giao diện (nếu người dùng khác đang tải toàn bộ sách về)

#### Tải toàn bộ quyển sách offline

CSDL cho phép tải xuống toàn bộ quyển sách và đọc thông quá phần mềm chuyên dụng nhằm phục vụ việc đọc và nghiên cứu khi người dùng không có điều kiện truy cập trực tiếp CSDL online. Tuỳ theo quy định từng quyển sách người dùng chỉ có thể đọc trực tuyến hoặc có thể tải xuống và đọc trong vòng 1 đến 21 ngày. Sau thời gian đó sách sẽ bị thu hồi.

Đầu tiên bạn đọc truy cập web, tìm kiếm tài liệu cần đọc. Chọn "Download Book"

Thời gian đọc offline quyển sách sẽ được nêu cụ thể tại đây.

| Fringe the angular is Markowski.                                                    | Variational Analysis and Applications<br>Boris S. Mordukhovich                                                                                                    |                                                                                                    |
|-------------------------------------------------------------------------------------|----------------------------------------------------------------------------------------------------|----------------------------------------------------------------------------------------------------|
| Analysis and<br>Applications                                                        | Availability<br>Your institution has unlimited access to this book.                                                                                                    | Book Details                                                                                                    |
| 🔁 Springer                                                                          | <ul> <li>Read Online</li> <li>Download Book<br/>Get all pages, require free third-party software, Check<br/>out this book for up to 21 days.</li> <li>Teal pages remaining for COPY (of 128)</li> <li>pages remaining for PDF<br/>print/chapter download (of 255)</li> </ul>                                                                                               | Variational Analysis and Applications<br>Series<br>Springer Monographs in Mathematics Ser.<br>AUTHOR<br>Boris S. Mordukhovich |
| Read Online                                                                         | Download PDF Chapter<br>Get up to 255 pages, use any PDF software, does not<br>expire.                                                                                                    | PUBLISHER<br>Springer<br>PRINT PUB DATE<br>2018-08-13<br>EBOOK PUB DATE                                                       |
| <ul> <li>Add to Bookshelf</li> <li>Share Link to Book</li> <li>Cite Book</li> </ul> | Description<br>Building on fundamental results in variational analysis, this monograph presents new and recent developments<br>in the field as well as selected applications. Accessible to a broad spectrum of potential readers, the main<br>material is presented in finite-dimensional spaces. Infinite-dimensional developments are discussed at the end<br>Show more | LANGUAGE<br>English<br>PRINTISEN<br>Show more                                                                                 |
|                                                                                     | Table of Contents Intro Pp Ii-vii: 6 pages Read Online                                                                                                    |                                                                                                    |
|                                                                                     | Preface 👜 Download PDF 🛄 Read Online pp vili-xiv; 7 pages                                                                                                    |                                                                                                    |
|                                                                                     | Contents 👜 Download PDF 🛄 Read Online                                                                                                    |                                                                                                    |

Tiếp theo hệ thống sẽ yêu cầu người dùng xác nhận đang sử dụng máy tính cá nhân hay máy tính công cộng của thư viện. Người dùng sẽ lựa chọn sử dụng máy tính cá nhân. Nếu người dùng sử dụng tại nơi công cộng nhà xuất bản khuyến cáo sẽ đọc trực tuyến. Việc tải và đọc offline của 1 quyển sách chỉ cho phép đọc trên 1 thiết bị duy nhất.

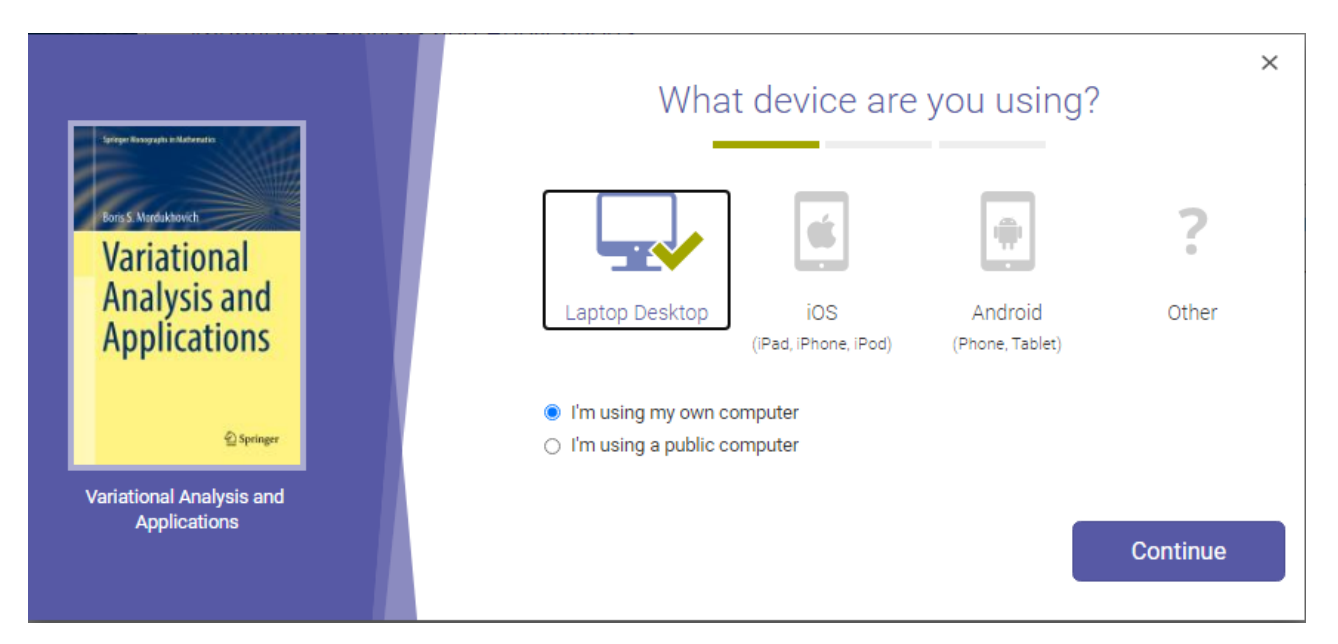

Tiếp theo hệ thống sẽ yêu cầu tải và cài đặt phần mềm đọc "Adobe Digital Editions". Link tải tại địa chỉ: <u>https://www.adobe.com/sea/solutions/ebook/digital-editions/download.html</u>

Nếu đã cài đặt phần mềm lựa chọn "Done with this step"

|   | Boris S. Merdukkawich<br>Variational<br>Analysis and<br>Applications |  | You will need Adob<br>Adobe Digital Editions is require<br>free software is different from<br>A free Adobe ID is also required to transfe<br>required to read books on this computer. | ×<br>De Digital Editions<br>red to download books. This<br>Adobe Reader.<br>r the book to another device. It is not |
|---|----------------------------------------------------------------------|--|----------------------------------------------------------------------------------------------------|----------------------------------------------------------------------------------------------------|
| c | ⊕ Springer                                                           |  | Get Adobe Dig                                                                                                    | jital Editions                                                                                                    |
|   | Variational Analysis and<br>Applications                             |  | « Go back                                                                                                    | Done with this step ›                                                                                               |

Cuối cùng tải quyển sách về

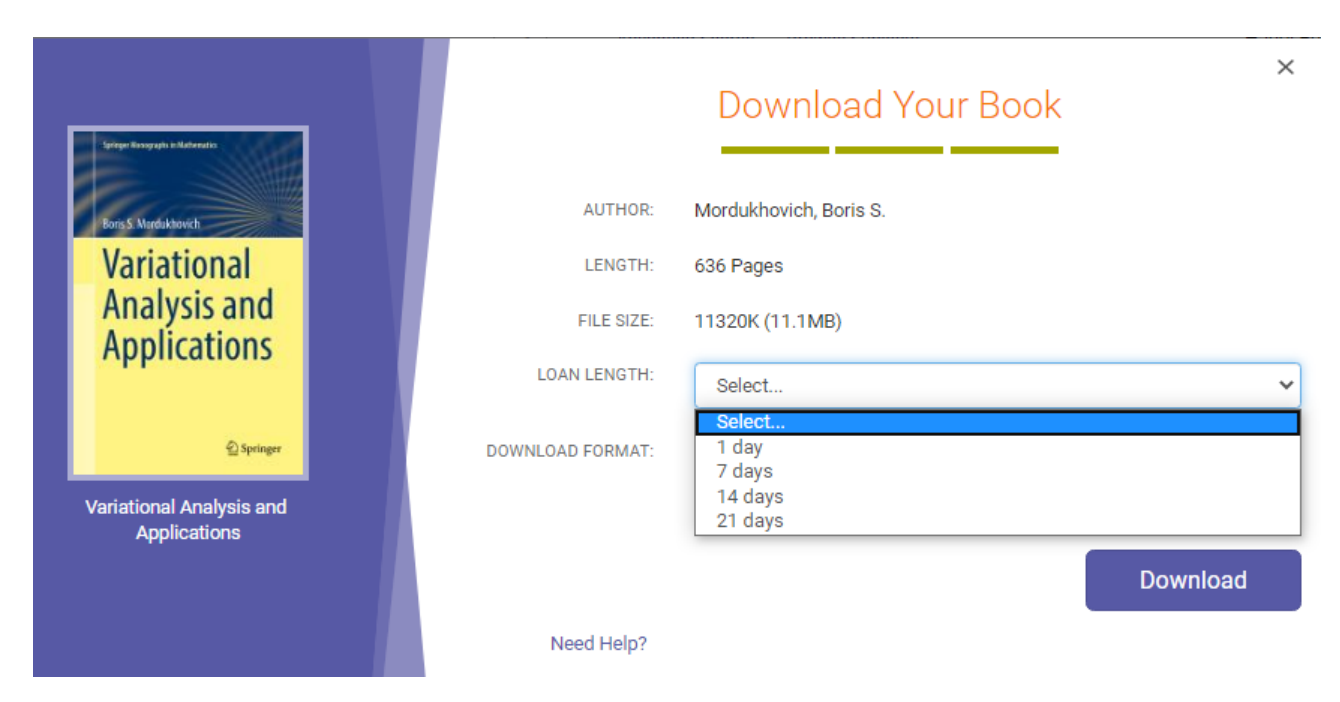

Với các quyển sách cho phép lựa chọn thời gian đọc sách người dùng sẽ lựa chọn tại "Loan Length". File sách tải về sẽ có định dạng .acsm

Sau khi người dùng tải và cài đặt phần mềm Adobe Digital Editions. Giao diện phần mềm có dạng.

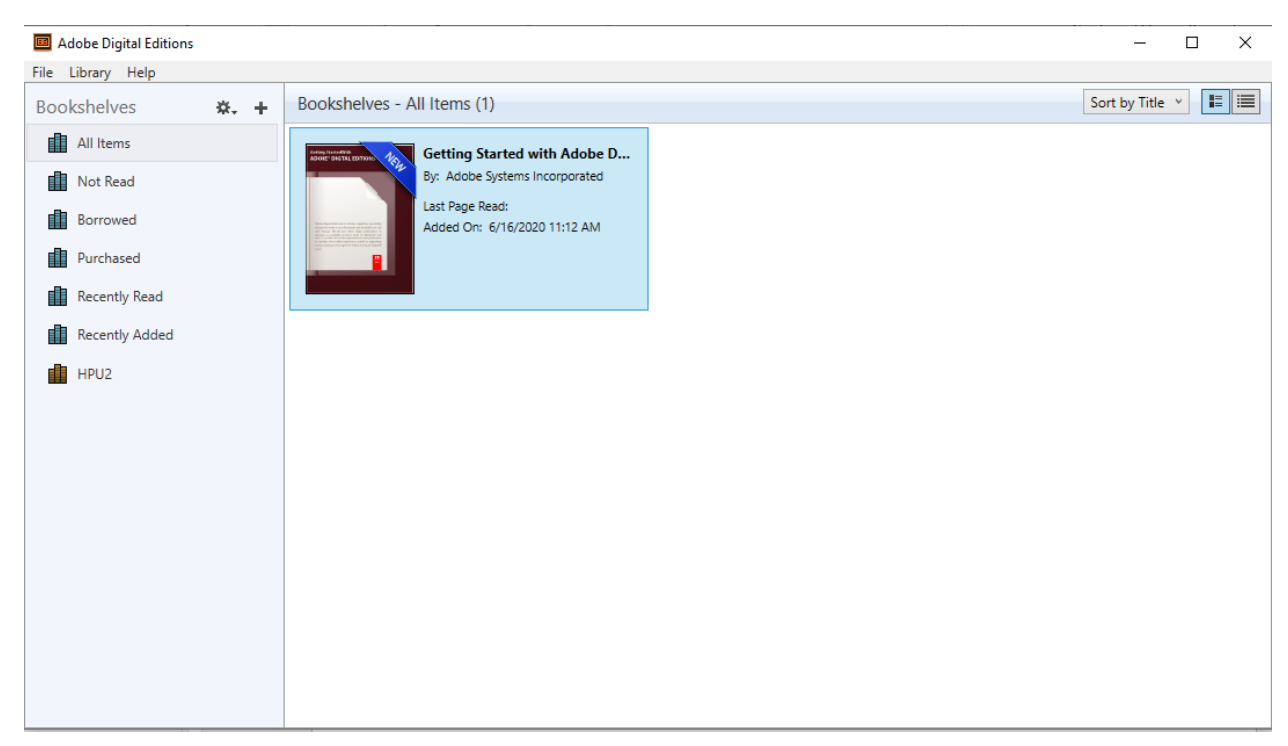

Người dùng có thể tạo các kho sách riêng cho mình trong mục "Bookshelves".

Để thêm các quyển sách đã tải về, chọn File – Add to Library (hoặc ấn tổ hợp phím Ctrl + O)

Trong mục file name chọn định dạng file là "Adobe Content Server Message \*acsm" sau đó chọn file sách đã tải

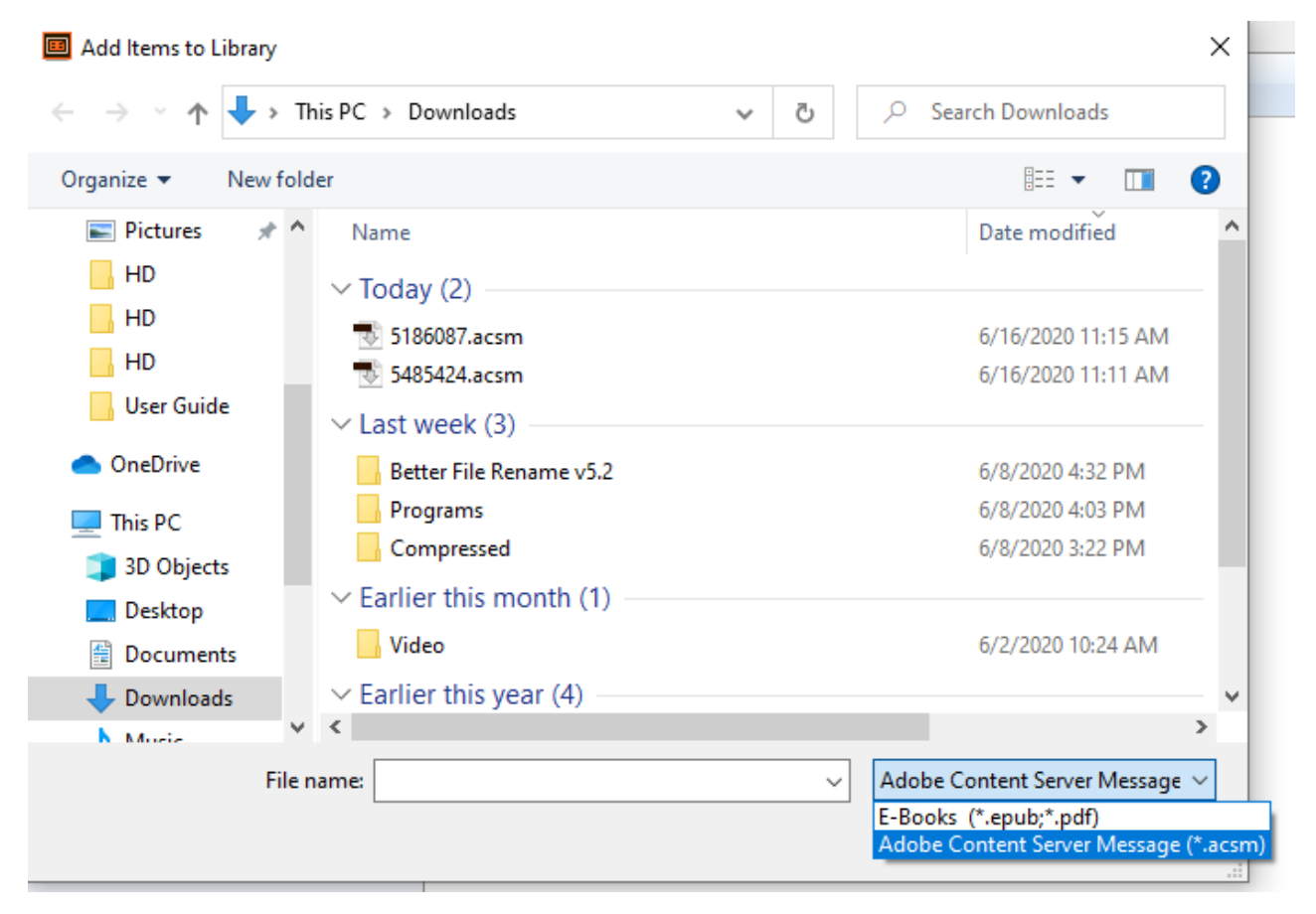

Sau khi thêm quyển sách phần mềm sẽ hiển thị giao diện đọc sách.

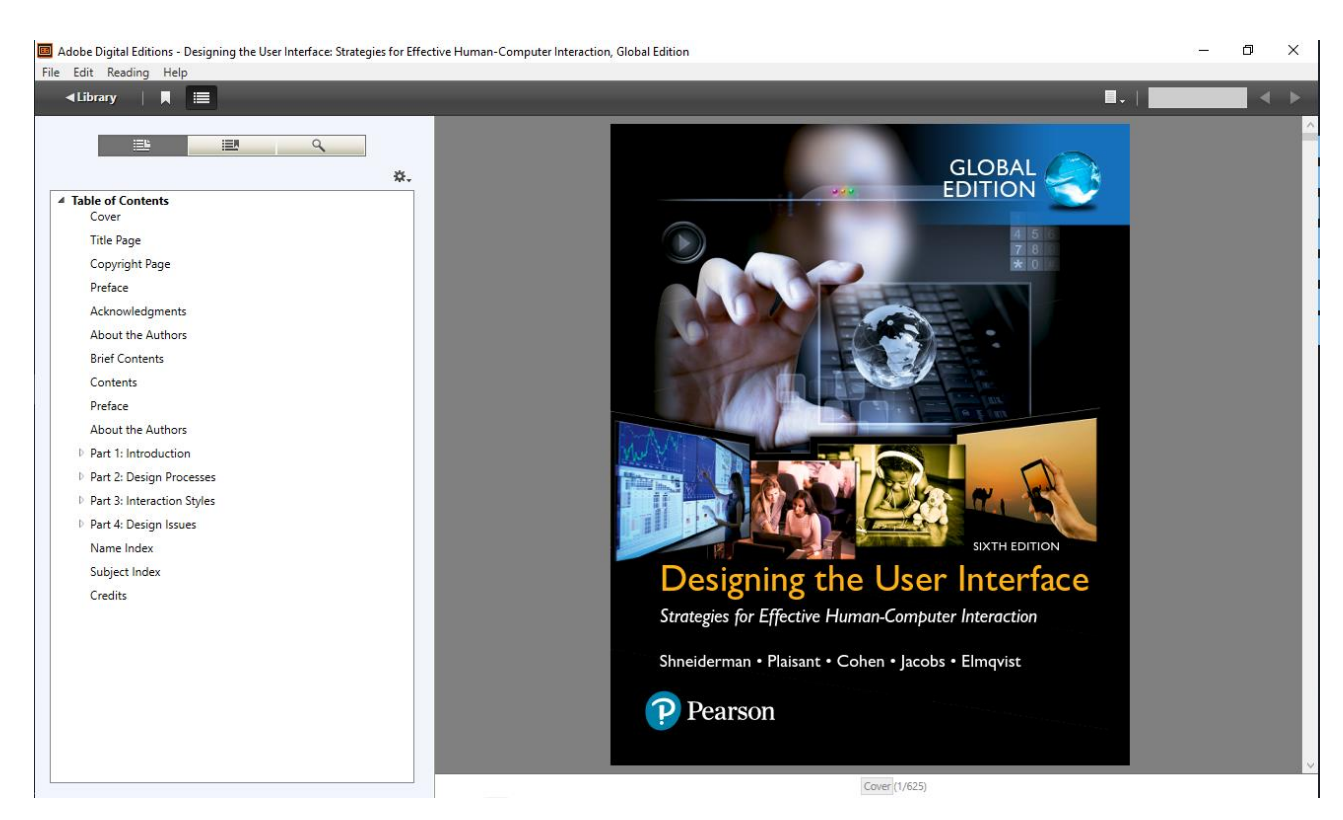

Tại đây bạn đọc có thể đọc và tìm đến từng chương, mục, bôi màu "Highlight" và đánh dấu "Bookmark" các nội dung trong tài liệu một cách dễ dàng. (Lựa chọn tại thanh công cụ "Reading")

Giao diện kho sách của người dùng sẽ có dạng như sau

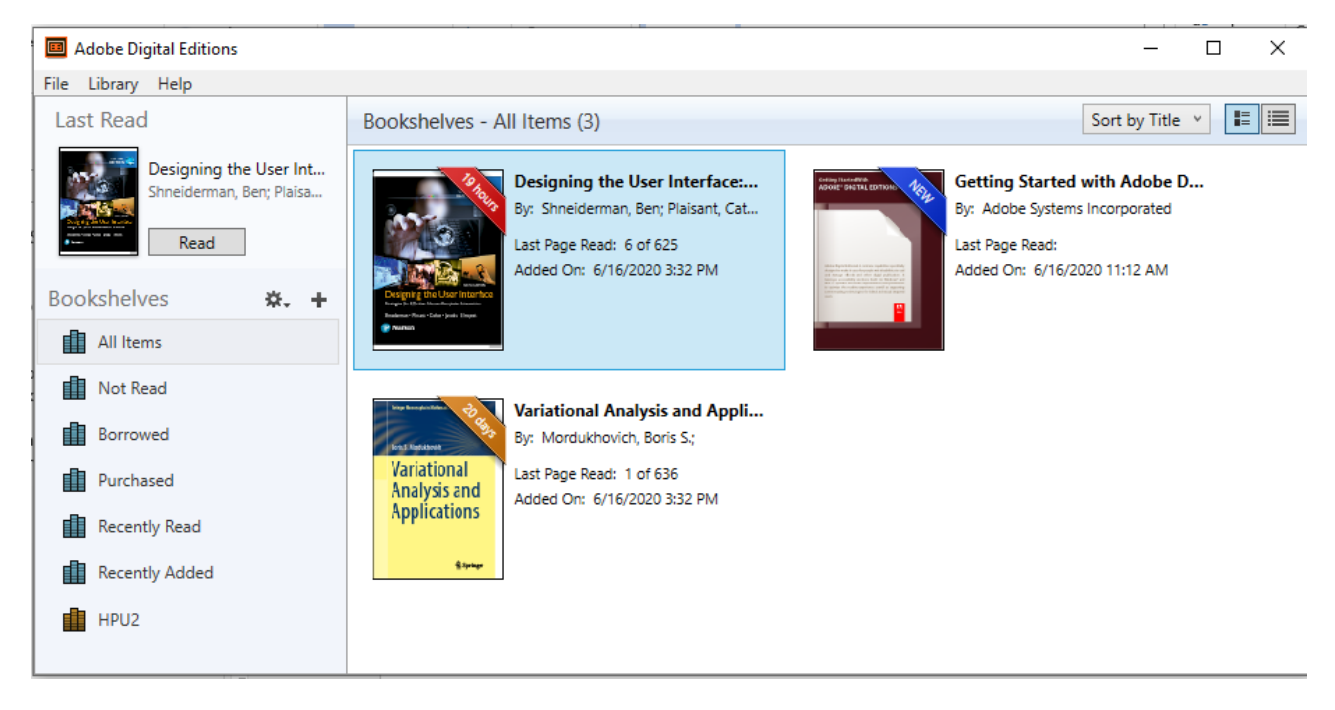

Toàn bộ các quyển sách người dùng đang đọc offline, thời gian đọc còn lại sẽ được hiển thị tại đây. Sau thời gian đọc cho phép, quyển sách sẽ bị loại bỏ khỏi kho sách.

#### Tải theo chương sách

CSDL Ebrary cho phép tải từng chương sách theo định dạng pdf để hỗ trợ việc học tập và nghiên cứu khi không có điều kiện truy cập CSDL trực tuyến.

Bạn đọc vào trang của quyển sách cần đọc, xem mục "Table of Contents" để duyệt theo từng chương của quyển sách.

Bạn đọc có thể đọc trực tuyến hoặc tải về dưới định dạng pdf.

| Table of Contents                                                          |                |             |
|----------------------------------------------------------------------------|----------------|-------------|
| Intro<br>pp ii-vii; 6 pages                                                | 👜 Download PDF | Read Online |
| Preface<br>pp viii-xiv; 7 pages                                            | 📾 Download PDF | Read Online |
| Contents<br>pp xv-xix; 5 pages                                             | 📾 Download PDF | Read Online |
| 1 Constructions of Generalized Differentiation<br>pp 1-66; 66 pages        | 👜 Download PDF | Read Online |
| Show Subsections                                                           |                |             |
| 2 Fundamental Principles of Variational<br>Analysis<br>pp 67-102; 36 pages | Download PDF   | Read Online |
| Show Subsections                                                           |                |             |

Chọn "Download PDF" để tải. Sau khi tải về người dùng có thể sử dụng và đọc chương sách bằng các phần mềm đọc PDF thông thường.

## Điều kiện sử dụng của từng quyển sách

Đối với từng quyển sách sẽ có giới hạn riêng về số trang có thể sao chép/in/tải xuống tối đa cho mỗi người dùng. Đối với **hầu hết** các quyển sách thì giới hạn này sẽ được **đặt lại** sau 24 giờ.

Thông tin về điều kiện sử dụng của từng quyển sách sẽ được nêu chi tiết trong phần mô tả cụ thể như sau

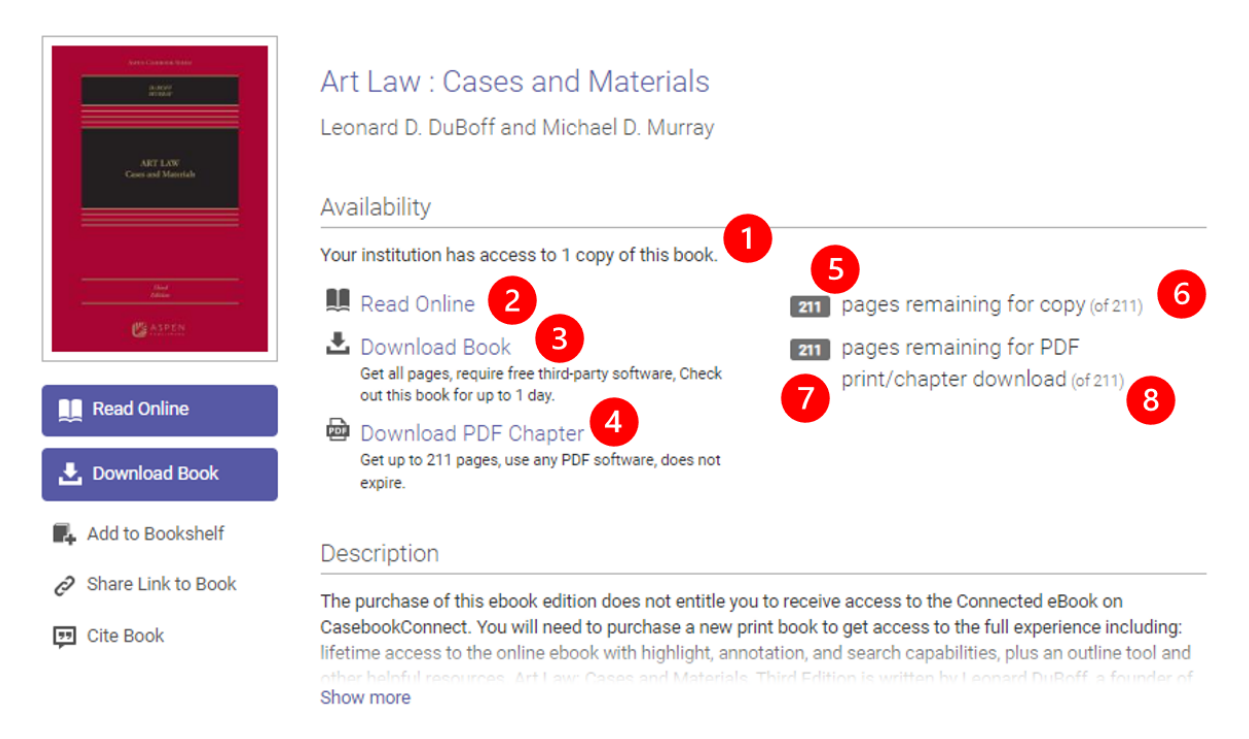

1. Số bản sách được phép truy cập đồng thời của tổ chức. (Ví dụ: Tổ chức được truy cập 1 copy nghĩa là trong thời điểm nếu quyển sách này đã được 1 người dùng khác của tổ chức sử dụng (dùng tính năng download book để đọc offline quyển sách hoặc đang mở đọc sách trực tuyến Read Online) thì người dùng khác sẽ không thể tải và đọc toàn bộ quyển sách nữa. Thời gian quyển sách sẽ có thể tải và đọc toàn bộ sẽ được thể hiện trên giao diện người dùng

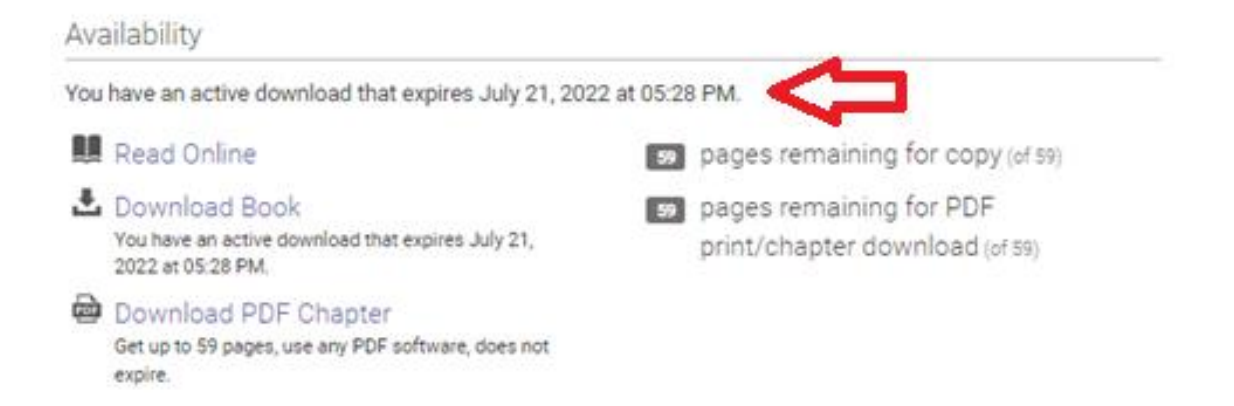

2. Đọc trực tuyến trên giao diện: Hầu hết thời gian người dùng có thể mở và đọc trực tuyến quyển sách. Trong trường hợp số lượng người sử dụng đạt tới số lượng cấp phép của đơn vị, hệ thống sẽ thông báo trạng thái "In Use". Khi những người đang sử dụng đóng

tab "Read Online" người dùng khác của thể tiếp tục mở đọc online quyển sách (tham khảo thêm tại mục "Đọc tài liệu trực tuyến")

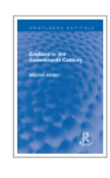

England in the Seventeenth Century Ashley, Maurice Taylor & Francis Group 2024 ISBN: 9781032264721, 9781000585469 SERIES: Routledge Revivals Ser.

- 3. Tải toàn bộ quyển sách offline "Download book": Tính năng cho phép người dùng tải toàn bộ quyển sách về đọc offline. Tuỳ vào chính sách của từng quyển sách, người dùng chỉ đọc trực tuyến hoặc có thể tải toàn bộ quyển sách về đọc offline trong từ 1 đến tối đa 21 ngày. Thời gian tải đọc offline có thể được đặt mặc định hoặc do người dùng chọn. Người dùng sẽ không thể trả lại sách trước thời điểm đã đặt ban đầu. Trong thời gian đó nếu số lượng người mượn sách và đọc sách trực tuyến đã đạt tới giới hạn truy cập đồng thời của tổ chức, người dùng khác sẽ không thể đọc và tải sách về nữa (tham khảo thêm tại mục "Tải toàn bộ quyển sách offline")
- 4. Tải sách theo chương: Người dùng có thể chọn tải sách theo từng chương tuy nhiên tổng số lượng trang tải không được vượt quá số lượng trang tải theo quy định của quyển sách (tham khảo thêm tại mục "Tải theo chương sách")
- 5. Số lượng trang sách còn có thể được sao chép
- 6. Số lượng trang sách tối đa được sao chép
- 7. Số lượng trang sách còn có thể được in hoặc tải xuống
- 8. Số lượng trang sách tối đa được in và tải xuống

Thông thường số lượng giới hạn sao chép, in và tải xuống sẽ được đặt lại sau 24 giờ (các sách dạng "Course Reserve" sẽ không được đặt lại)

Tỷ lệ giới hạn thông thường sẽ là số trang sao chép sẽ là 20% tổng số trang của quyển sách và số trang in và tải xuống là 40% tổng số trang của quyển sách. Một số sách đặc biệt sẽ có giới hạn riêng.

Nếu lựa chọn nhiều đoạn trong cùng 1 trang hệ thống sẽ chỉ tính là 1 trang sao chép